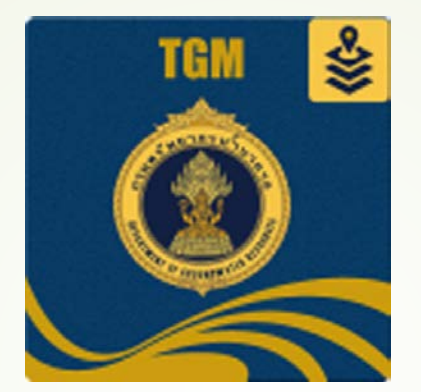

# **Mobile Application**

การใช้งาน

## การดาวโหลด Mobile Application

- สามารถดาวโหลดผ่าน Google Play Android เวอร์ชั่นที่สามารถทำงานได้ ตั้ง Android เวอร์ชั้น 5 เป็นต้นไป
- สามารถดาวโหลดผ่าน App Store ของ iOS เวอร์ชั่นที่สามารถทำงานได้ ตั้ง iOS เวอร์ชั้น 10 เป็นต้นไป

โดยทำการค้นหาตาม Application

ชื่อ TGMv2

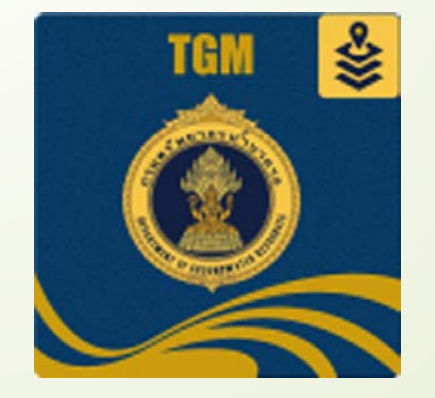

### วิธีการดูข้อมูลบนแผนที่ 1.1 การแสดงผลบนแผนที่

การแสดงผลบนแผนที่แยกเป็น 2 ส่วน 1.ส่วนการแสดงตำแหน่งที่ตั้งบนแผนที่ 2.ส่วนสรุปสถานการณ์ บ่อน้ำบาดาล

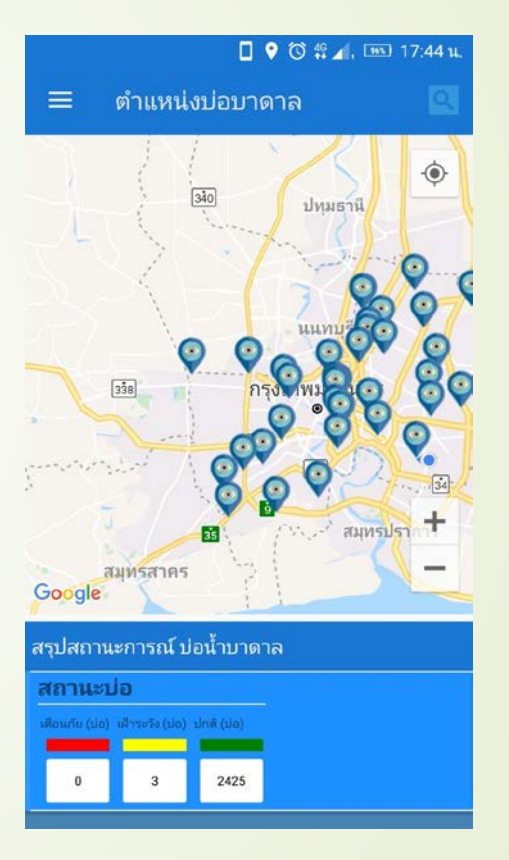

### ส่วนการแสดงตำแหน่งที่ตั้งบนแผนที่

### 1.การค้นหาบ่อที่ต้องการแสดง

#### ตำแหน่งบ่อบาดาล

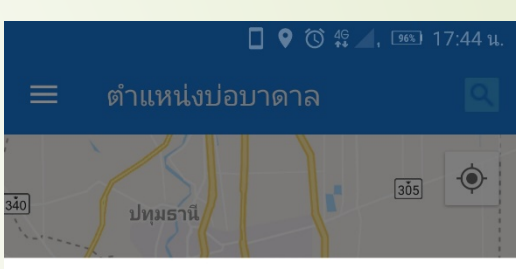

จังหวัด

---เลือกจังหวัด---

อำเภอ

---เลือกอำเภอ---

ຫຳນລ

---ເລືອກຕຳນລ---

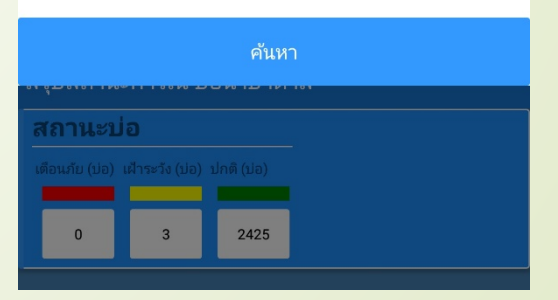

🌶 จังหวัด

≽ อำเภอ

≽ ตำบล

> จากนั้นให้กดปุ่มค้นหา

### ส่วนการแสดงตำแหน่งที่ตั้งบนแผนที่

2.การเรียกดูข้อมูลบ่อตรวจวัดจาก มุดในแผนที่

ทำการคลิกเลือก ที่ มุดในแผนที่ โดยเลือกมุดใดมุดหนึ่งจากตำแหน่งที่ต้องการ

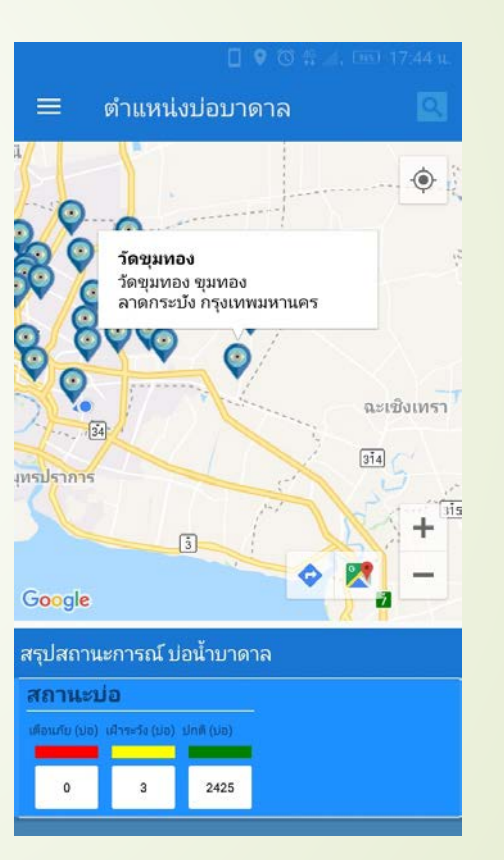

## ส่วนการแสดงตำแหน่งที่ตั้งบนแผนที่ 2.การเรียกดูข้อมูลบ่อตรวจวัดจาก มุดในแผนที่

เมื่อได้ทำการคลิกที่ Dialog Popup ของมุด

ก็จะปรากฏข้อมูลของตำแหน่งสถานที่ที่ทำการขุดบ่อน้ำบาดาล ดังรูป

| นักทรัพยากรน้ำ<br>องสงขลา สงขล           | เบาดาล ภาค11 พ<br>า                   | ะวง                                   | 11172                           |
|------------------------------------------|---------------------------------------|---------------------------------------|---------------------------------|
| ຫ້ຈູດ : 7.14445(                         | 021650737 ລອง                         | ติจูด : 100.5623553                   | 321225                          |
| หมายเละ                                  | ขบ่อ : SKI                            | .95 🗠 n                               | ราฟบ่อ                          |
| ควมาลึก :                                | 0                                     | ปริมาณน้ำ :                           | 0                               |
| E.Coli :                                 | 11900                                 | กรด-ต่าง(pH)                          | 3.1                             |
| อุณหภูมิ :                               | 0                                     | TDS :                                 | 7740                            |
| TDS:                                     | 0                                     |                                       |                                 |
| สร้างเสร็จเมื่อ :                        |                                       |                                       |                                 |
| สถานะบ่อ :                               |                                       |                                       |                                 |
| สารวจในโครงก                             | กระ                                   |                                       |                                 |
| เจาะในโครงกา                             | 5;                                    |                                       |                                 |
|                                          |                                       |                                       |                                 |
|                                          |                                       |                                       |                                 |
|                                          |                                       |                                       |                                 |
| หมายเลข                                  | ขบ่อ : SKI                            | _94 🗠 n                               | ราฟบ่อ                          |
| <b>หมายเล</b> ร<br>ควมาลึก :             | <mark>ขบ่อ : SKI</mark><br>₀          | _94 🗠 ก<br>ปริมาณน้ำ :                | <b>ราฟบ่อ</b><br>0              |
| <b>หมายเล</b> ร<br>ควมาลึก :<br>E.Coli : | <mark>ขบ่อ : SKI</mark><br>0<br>10400 | _94ก<br>ปริมาณน้า :<br>กรด-ต่าง(pH) : | <mark>ราฟบ่อ</mark><br>0<br>3.1 |

## ส่วนการแสดงตำแหน่งที่ตั้งบนแผนที่ 2.การเรียกดูข้อมูลบ่อตรวจวัดจาก มุดในแผนที่

และข้อมูลของบ่อทั้งหมด ซึ่งจะมี รายละเอียดต่างๆ ดังนี้

-หมายเลขบ่อ
-ความลึก
-กรด-ด่าง
- TDS
-สร้างเสร็จเมื่อไหร่
-สถานะบ่อ
-สำรวจในโครงการ
-เจาะในโครงการ

-ปริมาณน้ำ -E.Coli -อุณหภูมิ

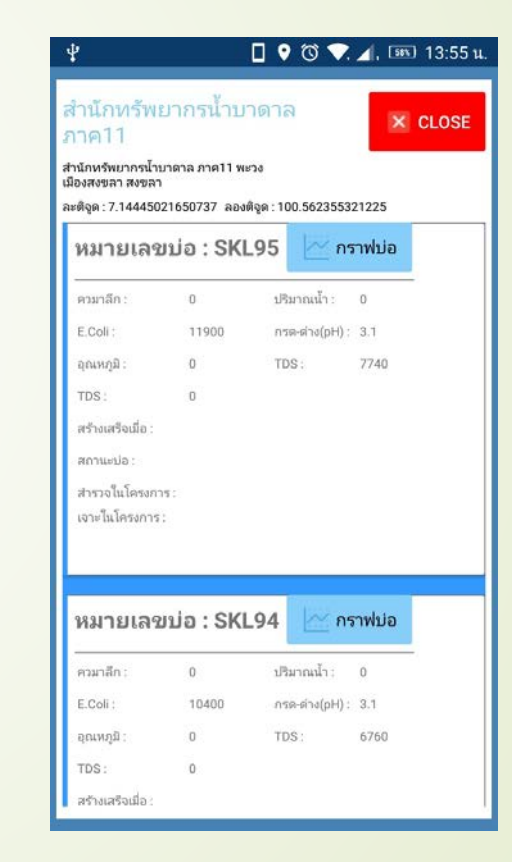

# ส่วนการแสดงตำแหน่งที่ตั้งบนแผนที่

## 2.การเรียกดูข้อมูลบ่อตรวจวัดจาก มุดในแผนที่

| หมายเลขบ                                                                                                    | ม่อ : SKL95                              | 📐 กร                                 | าฟบ่อ            |
|----------------------------------------------------------------------------------------------------|------------------------------------------|--------------------------------------|------------------|
| ควมาลึก :<br>E.Coli :<br>อุณหภูมิ :<br>TDS :<br>สร้างเสร็จเมื่อ :<br>สถานะบ่อ :<br>สำรวจในโครงการ :<br>เจาะในโครงการ : | 0 1 <sup>1</sup><br>11900 n<br>0 Ti<br>0 | ริมาณน้ำ :<br>เรด-ด่าง(pH) :<br>DS : | 0<br>3.1<br>7740 |
|                                                                                                    |                                          |                                      |                  |

คลิกเพื่อแสดงข้อมูลกราฟของบ่อ โดยคลิกที่ ตำแหน่งดังรูปภาพ

## ส่วนสรุปสถานการณ์บ่อน้ำบาดาล

วิธีดูข้อมูลสรุปสถานะ บ่อบาดาล

#### สรุปสถานะการณ์ บ่อน้ำบาดาล

#### สถานะบ่อ

เตือนภัย (บ่อ) เฝ้าระวัง (บ่อ) ปกติ (บ่อ)

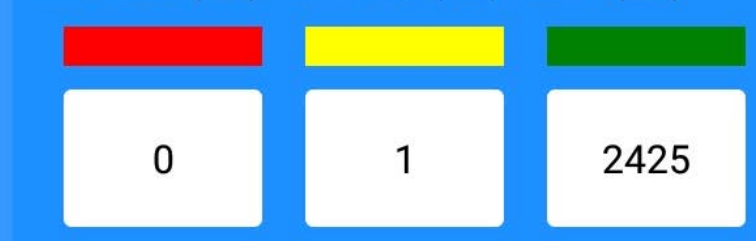

 เป็นการการสรุปสถานการณ์น้ำในบ่อน้ำบาดาล ซึ่งจะมีสถานะ บอกอยู่ 3 สถานะ ดังต่อไปนี้
 1. สถานะ เตือนภัย
 2. สถานะ เฝ้าระวัง
 3. สถานะ ปกติ

# ส่วนสรุปสถานการณ์บ่อน้ำบาดาล วิธีดูข้อมูลสรุปสถานะ บ่อบาดาล ≻ สามารถเข้าดูข้อมูลบ่อที่เกิดเหตุการณ์ได้ ซึ่งปุ่มที่แสดงจำนวน ≽ หน้าจอแสดงผลบ่อที่เกิดเหตุการณ์ เมื่อคลิกเข้าดูข้อมูล จะแสดงข้อมูลของบ่อดังนี้ -ชื่อสถานี -หมายเลขบ่อ -ละติจูด -ରବଏଜିବୃଜ -ค่าความลึกที่วัดได้

-สถานะ (เฝ้าระวัง , เตือนภัย)

#### สรุปสถานะการณ์ บ่อน้ำบาดาล สถานะบ่อ เตือนภัย (บ่อ) เฝ้าระวัง (บ่อ) ปกติ (บ่อ) 2425 4 ແສດສະໂຄນລາໄຄທີ່ເກີດສການະຝິດາໄກດີ สถานี : วัดใหม่สันตัง หมายเลขปอ: CM161 18 4501988744297 ລະທີ່ຄຸດ 98.6955047413747 ລອນທີ່ຈະ ความลึก เฝ้าระวัง สถานะ

## การแสดงผลข้อมูล Dash Board

หน้า dashboard จะแสดงข้อมูลปัจจุบันของบ่อ แสดงข้อมูลเวลา ค่าตรวจวัด และ กราฟ

<mark>คลิกเลือกบ่อ เพื่อแสดง</mark>ข้อมูลของบ่อ ที่ต้องการแสดง

| -          | เลือกบ่อ |          |  |
|------------|----------|----------|--|
|            | 5407G023 |          |  |
|            | 5407G025 |          |  |
|            | 5712D26  |          |  |
| -          | 5712D27  |          |  |
| รด้หน้า (ข | NL0129   |          |  |
| e.         | PT0022   |          |  |
|            |          | Cancel   |  |
|            |          |          |  |
|            |          | วัน/เวลา |  |

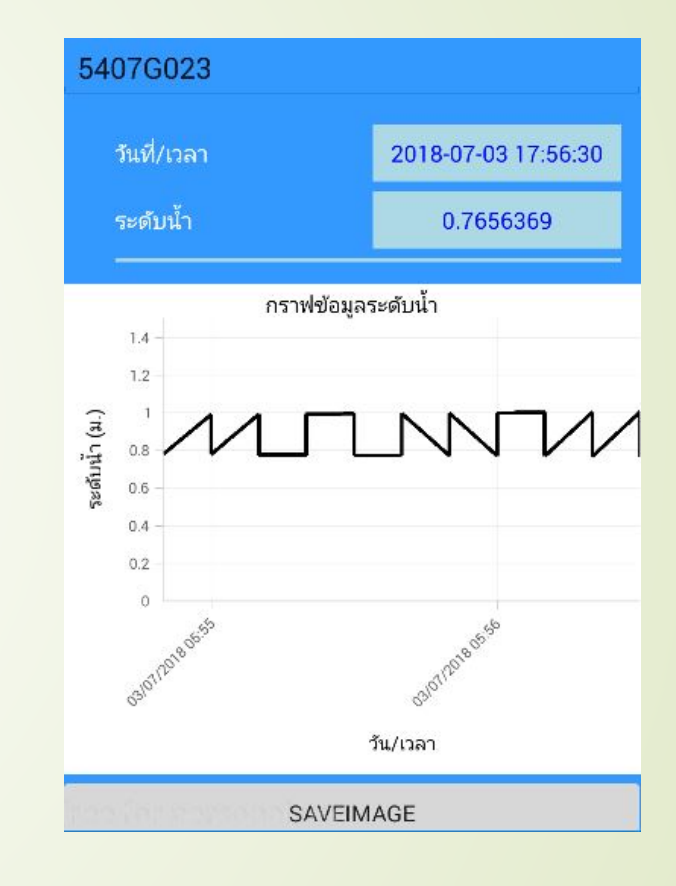

#### การแสดงผลข้อมูลสถิติ

 $\triangleright$ 

ข้อมูลสถิติ จะเป็นข้อมูลการตรวจวัดระดับน้ำของแต่ระบ่อโดยเลือกดูแบบช่วงเวลา

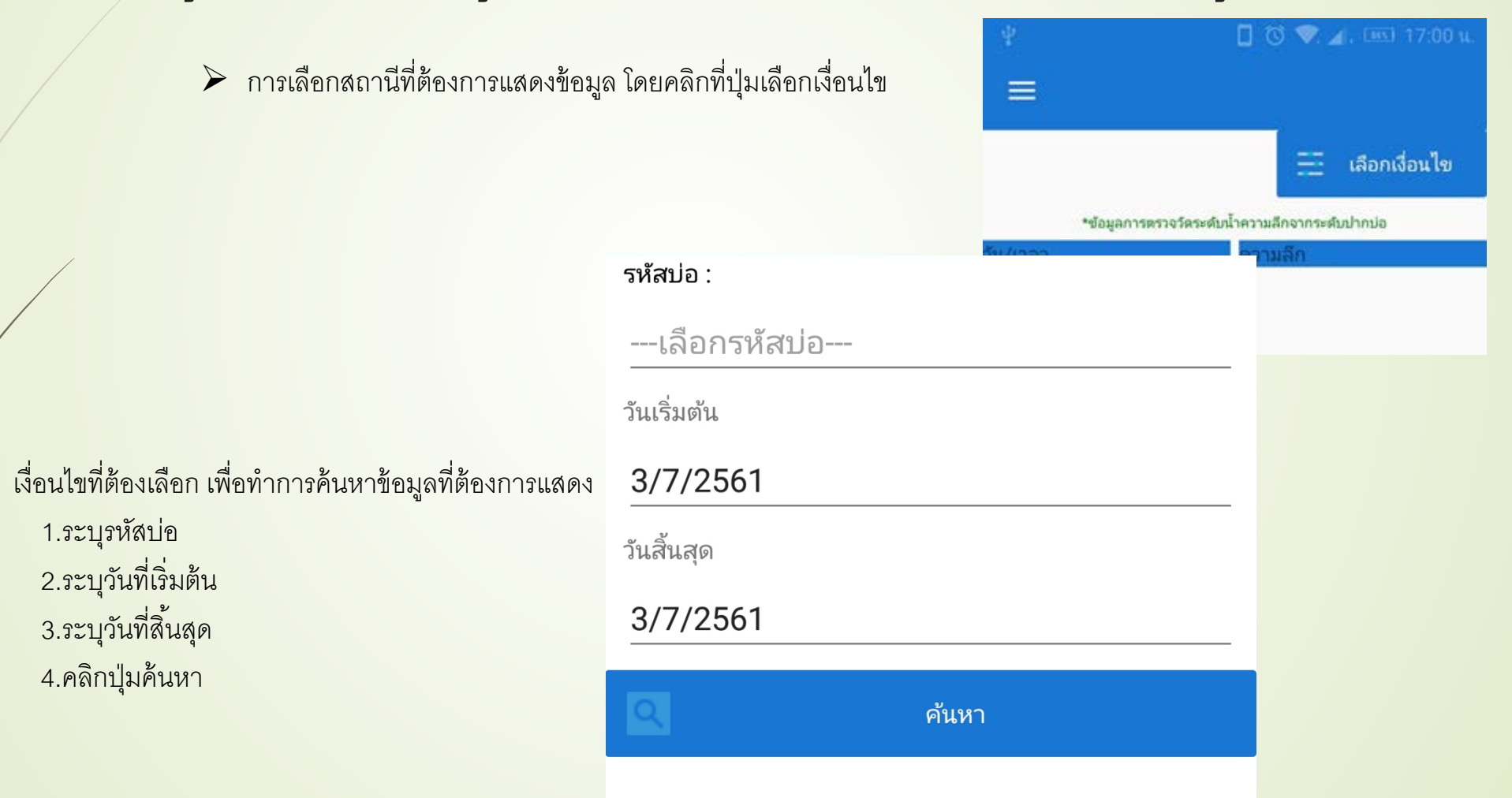

# การเพิ่มข้อมูลบ่อและค่าการตรวจวัด

1.การล็อคอินเข้าสู่ระบบ

ผู้ใช้งานต้องทำการกรอกข้อมูลเพื่อล็อคอินเข้าสู่ระบบ

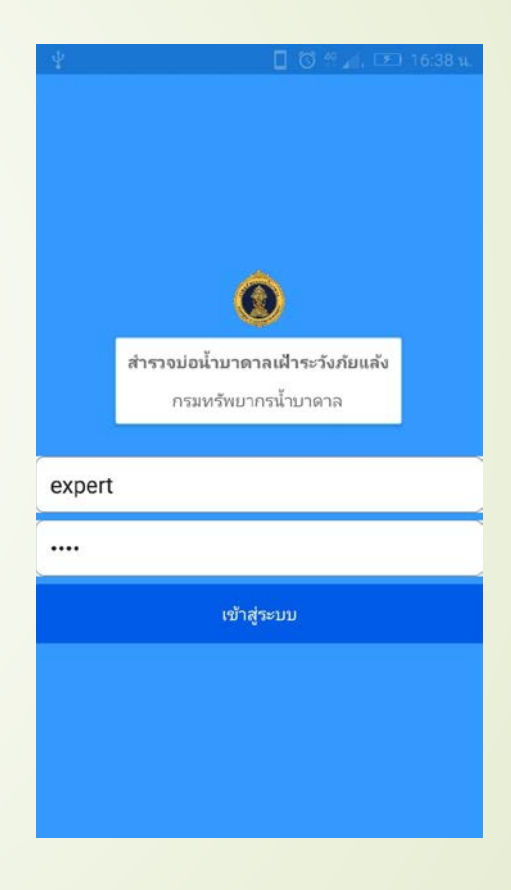

## การเพิ่มข้อมูลบ่อและค่าการตรวจวัด 2.การเพิ่มข้อมูล

การเพิ่มข้อมูลจะเป็นการเพิ่มข้อมูลทั้งตัวบ่อ และค่าตรวจวัดที่ได้จากการไปสำรวจบ่อ
 โดย จะมีการเพิ่มข้อมูลดังนี้
 การเพิ่มข้อมูลบ่อน้ำตื่น
 การเพิ่มข้อมูลบ่อราชการ/เอกชน
 การเพิ่มข้อมูลบ่อสังเกตการ
 การเพิ่มข้อมูลการตรวจวัดจากบ่อ

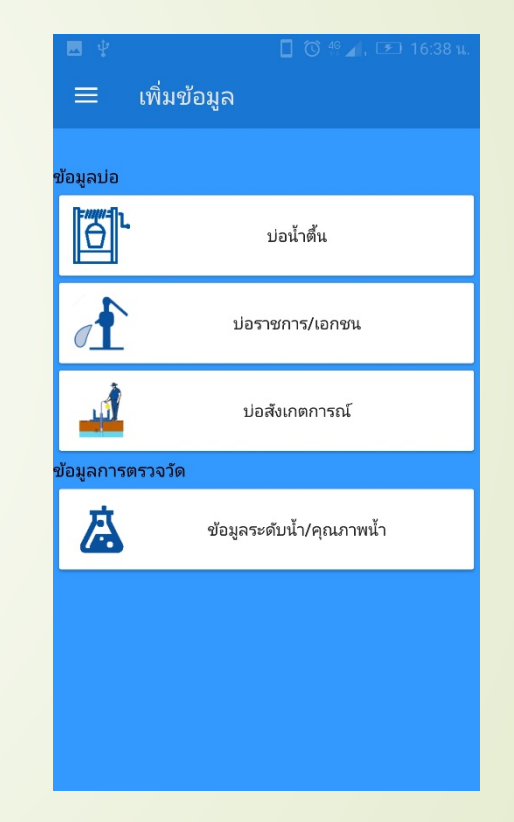

# **การเพิ่มข้อมูลบ่อและค่าการตรวจวัด** 2.1 การเพิ่มข้อมูลบ่อน้ำตื่น

> วิธีการ

1.เลือกที่ บ่อน้ำตื้น

2.เข้าสู่หน้ากรอกข้อมูล ทำการกรอกข้อมูลบ่อ
 3.บันทึกข้อมูล

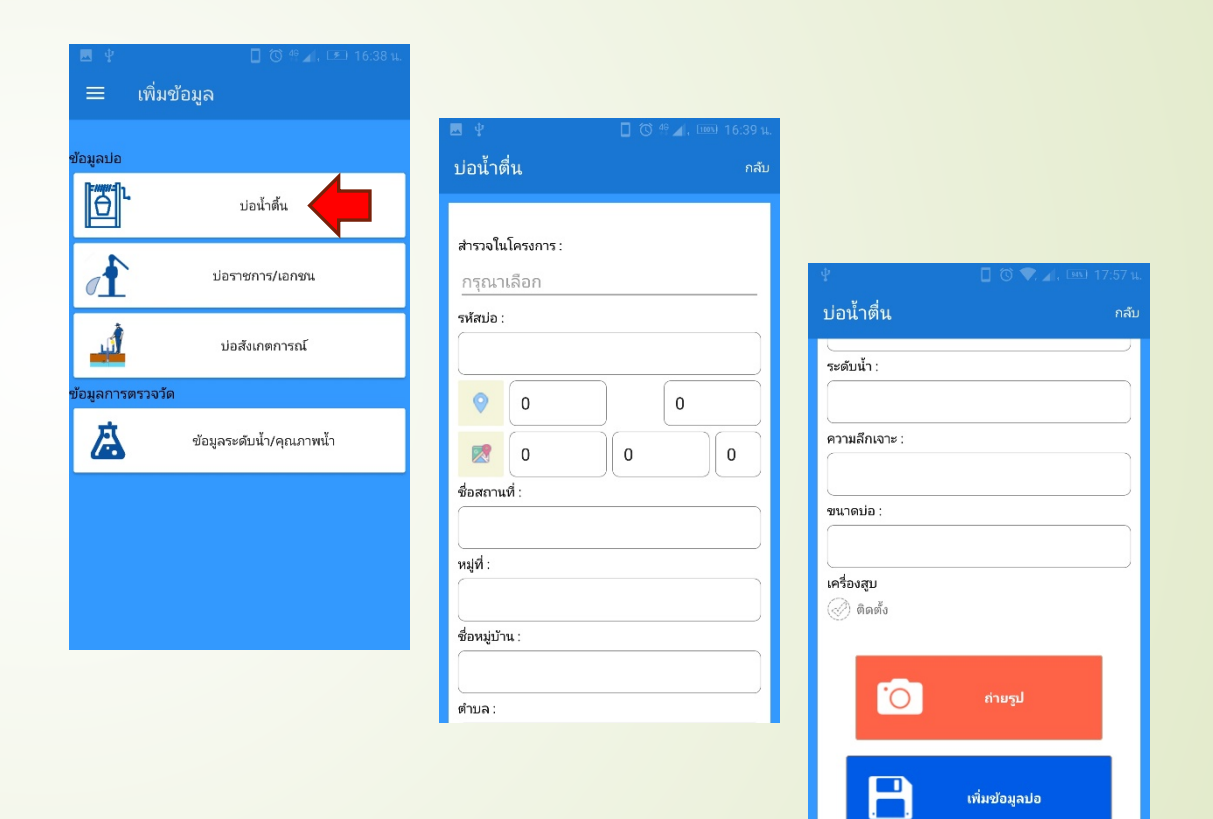

# การเพิ่มข้อมูลบ่อและค่าการตรวจวัด 2.2 การเพิ่มข้อมูลบ่อราชการ/เอกชน

- > วิธีการ
  - 1.เลือกที่ บ่อราชการ/เอกชน
  - 2.เข้าสู่หน้ากรอกข้อมูล ทำการกรอกข้อมูลบ่อ3.บันทึกข้อมูล

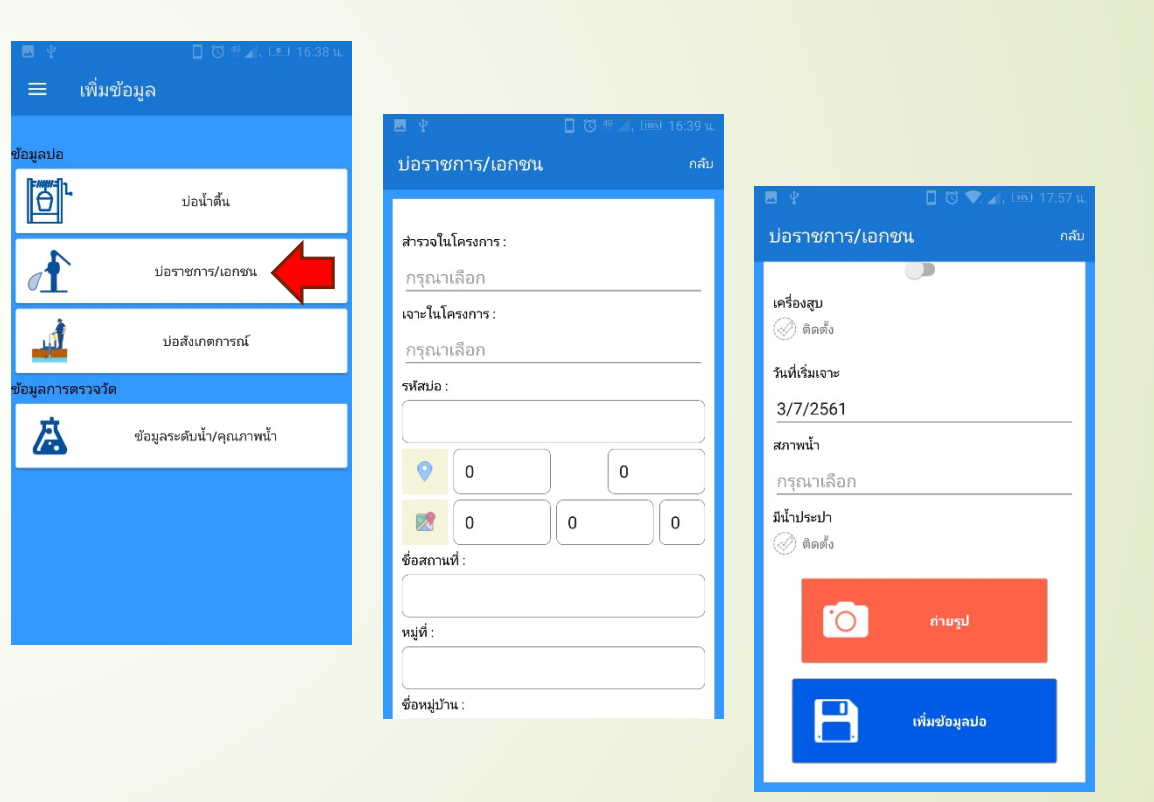

# การเพิ่มข้อมูลบ่อและค่าการตรวจวัด 2.3 การเพิ่มข้อมูลบ่อสังเกตการ

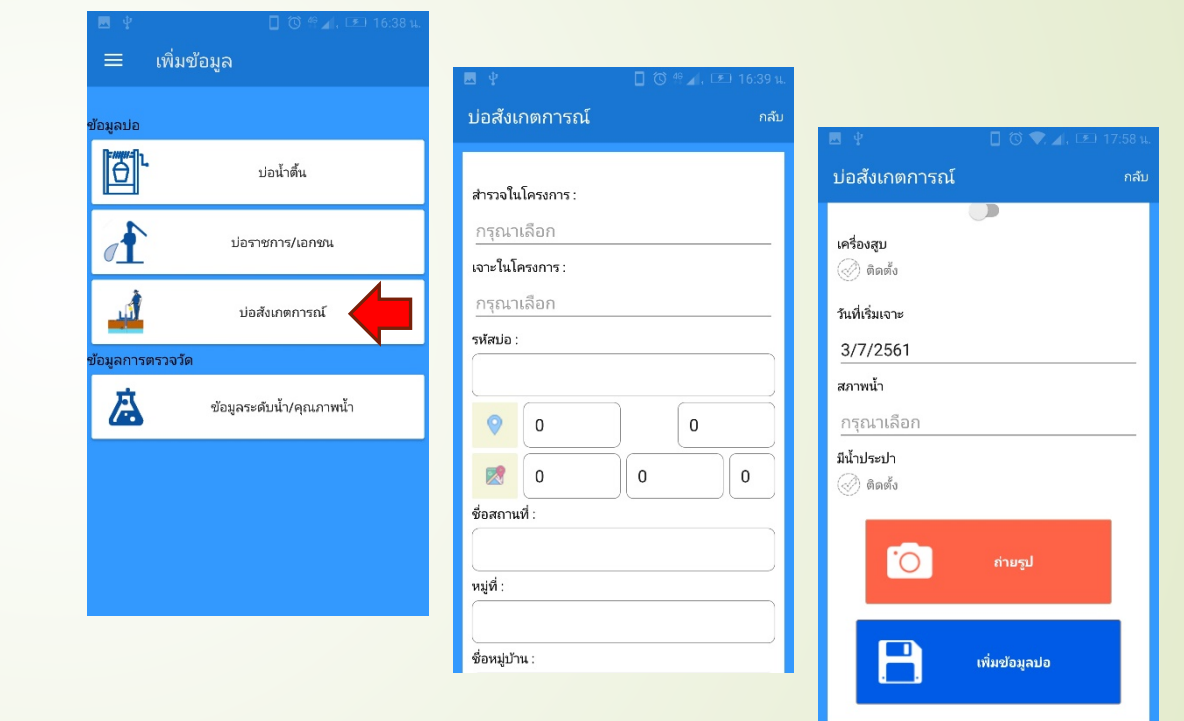

> วิธีการ

1.เลือกที่ บ่อสังเกตการณ์

2.เข้าสู่หน้ากรอกข้อมูล ทำการกรอกข้อมูลบ่อ
 3.บันทึกข้อมูล

## การเพิ่มข้อมูลบ่อและค่าการตรวจวัด 2.4 การเพิ่มข้อมูลการตรวจวัดจากบ่อ

วิธีการ

1.เลือกที่ บ่อน้ำตื้น

2.เข้าสู่หน้ากรอกข้อมูล
3.ทำการเลือกบ่อที่จะบันทึก คลิกที่ปุ่มค้นหา
4.เลือกค้นหาบ่อจากเงื่อนไข
5.กรอกข้อมูลตรวจวัดจากบ่อ
6.ทำการบันทึกข้อมูล

| ≡ เพิ่ม       | เข้อมูล                  | 🗷 🖞 🚺 🔂 🖗 🖌 📖 16:39            |                                          |                             |
|---------------|--------------------------|--------------------------------|------------------------------------------|-----------------------------|
|               |                          | เพิ่มคุณภาพน้ำ <sup>กล</sup> ้ | μ 🖳 ψ 🔲 🛈 <sup>46</sup> ∡, 1000 16:40 μ. |                             |
| อมูลปอ        |                          |                                | 🔶 ค้นหาบ่อน้ำบาดาล                       | 🗷 🖞 🔲 🚺 🐨 🔟 17:58           |
| θĽ            | ปอน้ำสิ้น                | Q ค้นหาบ่อน้ำบาดาล             | จังหวัด                                  | เพิ่มคุณภาพน้ำ <sup>ก</sup> |
| 1             | วันที่สำรวจ : 25/05/2561 |                                | เลือกจังหวัด                             | ค่าความกรด-ด่าง             |
|               | ปอราชการ/เอกชน รหัสบ     | รหัสบ่อ :                      | อำเภอ                                    | EC(us/cm) :                 |
| À             | บ่อสัมเกตการณ์           | เลือกรหัสบ่อ                   | เลือกอำเภอ                               | การนำไฟฟ้า                  |
|               | DOWNNITTAL               | ชื่อสถานที่ :<br>(             | ຕຳນວ                                     | TDS(ppm) :                  |
| อมูลการตรวจว่ | រ័ត                      |                                | เลือกตำบล                                | ปริมาณสารทั้งหมดที่ละลายได้ |
| A             | ข้อมูลระดับน้ำ/คุณภาพน้ำ | หมู่ที :                       |                                          | Temp() :                    |
|               |                          | d                              | SHER D KM                                | อุณหภูมิ                    |
|               |                          | ขอหมู่บ ณ :                    |                                          | Salinity :                  |
|               |                          |                                | ນຢ                                       | ค่าความเค็ม                 |
|               |                          |                                |                                          |                             |
|               |                          | อำเภอ :                        | ค้นหา                                    | ี้ ถ่ายรูป                  |
|               |                          |                                |                                          |                             |
|               |                          |                                |                                          |                             |
|               |                          |                                |                                          | เพิ่มข้อมูลบ่อ              |

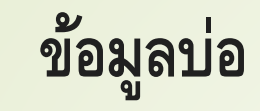

## วิธีการดูข้อมูลบ่อ

1.เลือกเมนูข้อมูลบ่อ
 สามารถค้นหาข้อมูลบ่อที่ต้องการได้
 2.เลือกกดที่ Tab บ่อที่ต้องการดูข้อมูล
 3.รายละเอียดทั้งหมดของบ่อ

| ▶ 🖸 🗷 🕨 🖞 👘 🚺 🔞 💎 🔏 📧 18 | :28 น. |                 |                            |
|--------------------------|--------|-----------------|----------------------------|
| ≡ ข้อมูลบ่อ              |        |                 |                            |
|                          |        |                 |                            |
| ค้นหาบ่อน้ำบาดาล         |        | 🔶 ข้อมูล        | ลบ่อสังเกตการณ์            |
| เมายเลขบ่อ : BK0003      | 71     | หมายเลขบ่อ      | : BK0003                   |
| ะดับน้ำ :                |        | สำรวจในโครงกา   | 5:                         |
|                          |        | เจาะในโครงการ   | :                          |
| วามลึก :                 |        | พิกัด :         | ລະตີຈູດ : 13.6911003297602 |
|                          |        |                 | ລວงຈິຈູດ : 100.63441663646 |
| NRAUSONIS I NROOZE       |        |                 | N:1514161                  |
| ท เอเงอกจ . เดยการว      |        |                 | E:676757                   |
| ะดับน้ำ :                |        |                 | zone : 47                  |
|                          |        | ชื่อสถานที่ :   | ว้ดวชิรธรรมสาธิต           |
| วามลึก :                 |        | หมู่ที่ :       |                            |
|                          |        | ชื่อหมู่บ้าน :  | ว้ดวชิรธรรมสาธิต           |
|                          |        | ຕຳນລ :          | บางจาก                     |
| มายเลขบ่อ : NL0042       |        | อำเภอ :         | พระโขนง                    |
| divite -                 |        | จังหวัด :       | กรุงเทพมหานคร              |
| ะดบนา :                  |        | ระดับน้ำ :      |                            |
| าาหลีก -                 |        | ความลึกส่ารวจ : |                            |
| a navezni i -            |        | ความลึกเจาะ :   | 57 ม.                      |
|                          |        | ความลึกพัฒนา :  | 50 a.                      |
|                          |        | ขนาดบ่อ :       | 3131.                      |
|                          |        | ห่อ :           | Open Hole                  |
|                          |        | 10,000,000,000  |                            |

# ข้อมูลการตรวจวัดคุณภาพน้ำ

วิธีการดูข้อมูลการตรวจวัดคุณภาพน้ำ 1.เลือกเมนูข้อมูลคุณภาพน้ำ 2.เลือกกดที่ Tab บ่อที่ต้องการดูข้อมูล 3.รายละเอียดคุณภาพน้ำของบ่อ

 $\triangleright$ 

| ▶ • • ▶ ♥ ♥ • • ○ ♥, ∡, ∞ 18:29 u.                                                                                                    |                                                         |
|----------------------------------------------------------------------------------------------------|---------------------------------------------------------|
| = ขอมูลคุณภาพนา                                                                                                    | ▶ • ■ ► ♀ • • • • • • • • • • • • • • • • • •           |
| ค้นหาบ่อน้ำบาดาล                                                                                                    | 🔶 ข้อมูลคุณภาพน้ำ                                       |
| หมายเลขบ่อ : 5609A010                                                                                                    | หมายเลขบ่อ : 5609C002                                   |
| WL:         Depth:           pH:         7.8         EC:         598           TDS:         295         TEMP:         29.4                            | ระดับน้ำ: 3.86 ม.<br>ความลึกสำรวจ: 16.69 ม.<br>pH : 7.8 |
| หมายเลชบ่อ : 5609C002                                                                                                    | EC(uS/cm) : 598<br>TDS(ppm) : 295<br>Temp(*C) : 29.4    |
| PH: 7.8 EC: 598<br>TDS: 295 TEMP: 29.4                                                                                                    |                                                         |
| หมายเลขบ่อ : 5609C003                                                                                                    |                                                         |
| WL:         4.54         Depth:         21.5           pH:         7.48         EC:         256           TDS:         128         TEMP:         28.7 |                                                         |
| หมายเลขบ่อ : 5609C004                                                                                                    |                                                         |

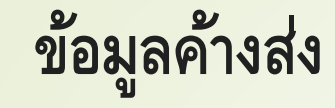

 $\succ$ 

ส่วนของข้อมูลค้างส่งจะเป็นข้อมูลที่ได้ทำการกรอกแล้วไม่สามารถส่งข้อมูลขึ้น Server ได้เนื่องจากบัญหาทางด้านการสื่อสาร ดังนั้น เราจึงทำการจัดเก็บข้อมูลไว้ที่ ตัวอุปกรณ์ เมื่อการสื่อสารกลับมาปกติ ถึงทำการส่งข้อมูลขึ้น Server ข้อมูสค้างส่งหากมีการบันทึกข้อมูลไว้บนอุปกรณ์ จะมี สัญลักษณ์แจ้งเตือน และบอกจำนวนข้อมูลที่ได้ทำการบันทึกไว้ที่ตัวเครื่อง

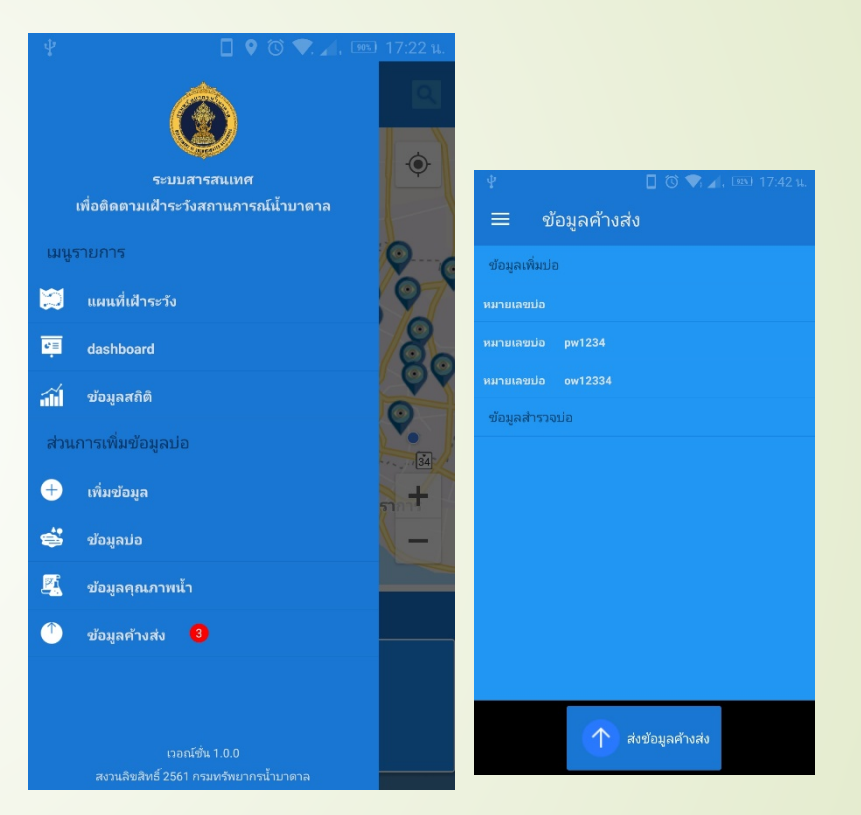